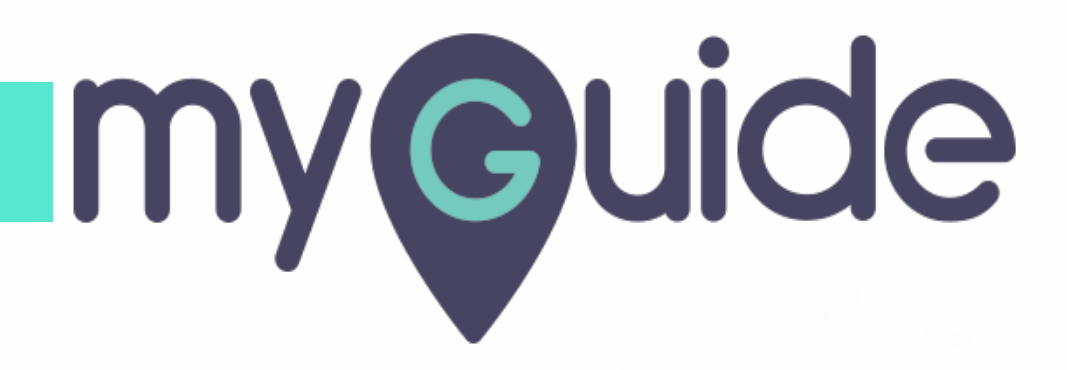

How to enable notifications for each login activity from a new device on Box

myguide.org

#### Step: 01

#### Welcome!

In this Guide, we will learn how to enable notifications for each login activity from a new device on Box

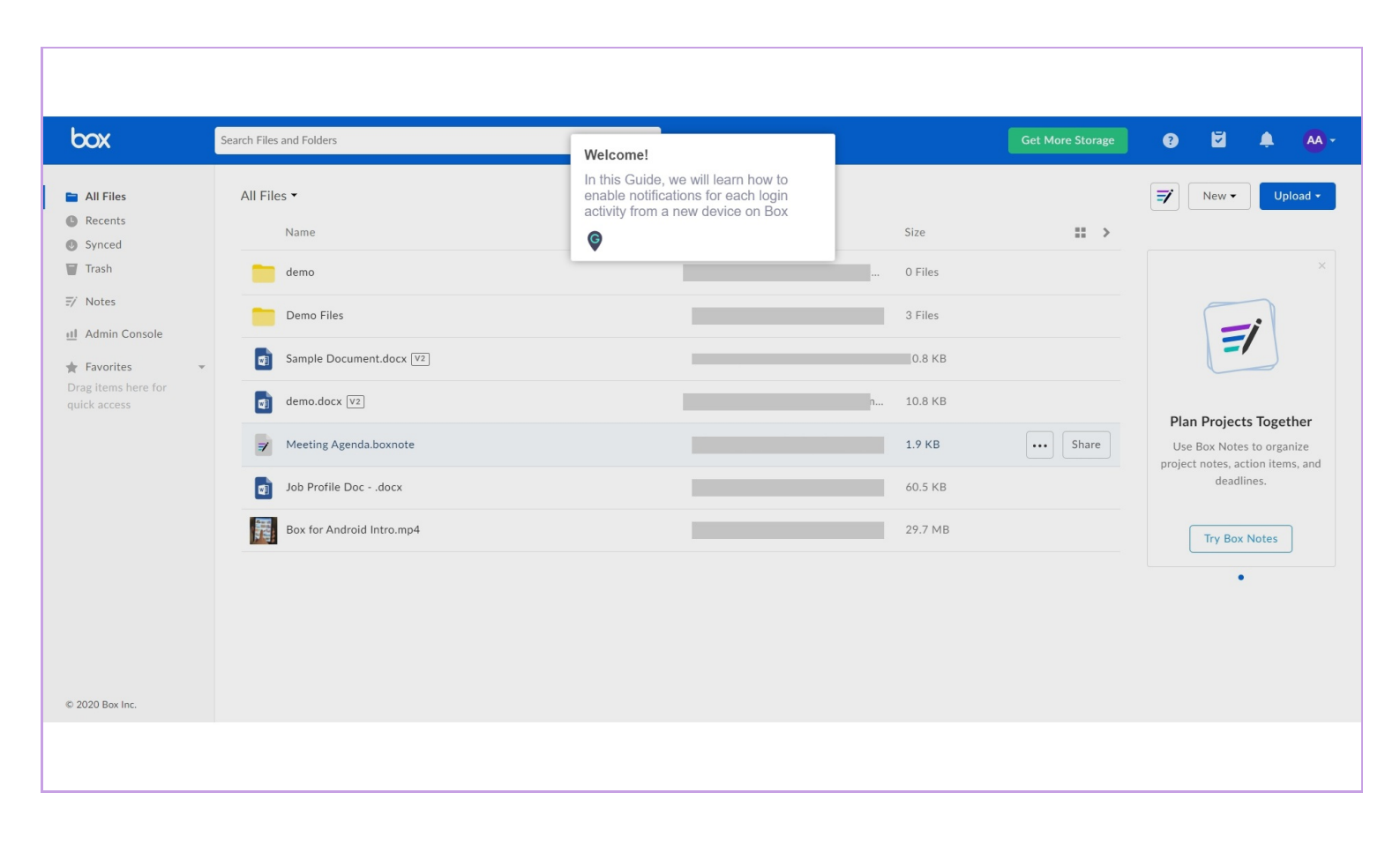

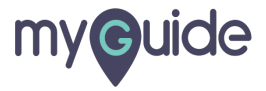

## Click on "profile icon"

| ЬОХ                                                                                                    | Search Files and Folders                                                                                                    | E ⊂ Click on "profile icon"                                                                                                    |
|----------------------------------------------------------------------------------------------------|----------------------------------------------------------------------------------------------------|----------------------------------------------------------------------------------------------------|
| <ul> <li>► All Files</li> <li>● Recents</li> <li>● Synced</li> <li>■ Trash</li> <li>⇒ Notes</li> <li>▲ Admin Console</li> <li>★ Favorites</li> <li>Drag items here for quick access</li> </ul> | <ul> <li>☆ demo.docx is selected</li> <li>Name</li> <li>i demo.docx v</li> <li>i demo</li> <li>i Demo Files</li> <li>i Meeting Agenda.boxnote</li> </ul>                                                                                                    | ⊘ Tags       ☑ Email       ② Download       ☑ M       rsion         Updated ∨       Size       III >       Details         10.8 KB       ···· Share       III >         0 Files       3 Files       III >         1.9 KB       ···· Share       File Properties |
|                                                                                                    | Job Profile Docdocx           Image: Solution of the solution of the solution | 60.5 KB 2 Saved Versions<br>29.7 MB Description<br>Enter a description<br>Owner<br>ashvinirawal1995@gmail.com<br>Created<br>Feb 6, 2020, 4:29 PM<br>Modified<br>Feb 6, 2020, 4:29 PM<br>Size<br>Size<br>Size<br>Size                                            |
| © 2020 Box Inc.                                                                                                    |                                                                                                    |                                                                                                    |

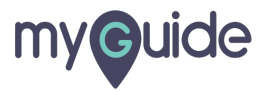

#### Click on "Account Settings"

| бох                                                                                                    | Search Files and Folders                                                                                                    | 至 + Q Get More Ste                                                                                                    | orage 😨 💆 🌲 🔥                                                                                                    |
|----------------------------------------------------------------------------------------------------|----------------------------------------------------------------------------------------------------|----------------------------------------------------------------------------------------------------|----------------------------------------------------------------------------------------------------|
| <ul> <li>All Files</li> <li>Recents</li> <li>Synced</li> <li>Trash</li> <li>Totas</li> <li>Admin Console</li> <li>★ Favorites</li> <li>Drag items here for quick access</li> </ul> | <pre>   demo.docx is selected     Name     of demo.docx ♥2     demo     demo     demo     Demo Files     Meeting Agenda.boxnote     Job Profile Docdocx     file     Box for Android Intro.mp4 </pre> | Image: Tags       Image: Email       Image: Click on "Account Setting         Updated →       Size       Image: Click on "Account Setting         0       Files       Image: Click on "Account Setting         0       Files       Image: Click on "Account Setting         0       Files       Image: Click on "Account Setting         0       Files       Image: Click on "Account Setting         0       Files       Image: Click on "Account Setting         0       Files       Image: Click on "Account Setting         0       Files       Image: Click on "Account Setting         10.8 KB       Image: Click on "Account Setting         0       Files       Image: Click on "Account Setting         11.9 KB       Image: Click on "Account Setting       Image: Click on "Account Setting         12.9 KB       Image: Click on "Account Setting       Image: Click on "Account Setting         13.8 KB       Image: Click on "Account Setting       Image: Click on "Account Setting         14.8 KB       Image: Click on "Account Setting       Image: Click on "Account Setting         15.8 KB       Image: Click on "Account Setting       Image: Click on "Account Setting         19.8 KB       Image: Click on "Account Setting       Image: Click on "Account Setting         19.8 KB <td< th=""><th>View Profile<br/>Account Settings<br/>Collaborators<br/>Updates<br/>Apps<br/>Help<br/>Terms<br/>Privacy Policy<br/>Acknowledgements<br/>File Prop<br/>Log Out<br/>2 Saved Versions<br/>Description<br/>Enter a description<br/>Owner<br/>ashvinirawal1995@gmail.com<br/>Created<br/>Feb 6, 2020, 4:29 PM<br/>Modified<br/>Feb 6, 2020, 4:29 PM</th></td<> | View Profile<br>Account Settings<br>Collaborators<br>Updates<br>Apps<br>Help<br>Terms<br>Privacy Policy<br>Acknowledgements<br>File Prop<br>Log Out<br>2 Saved Versions<br>Description<br>Enter a description<br>Owner<br>ashvinirawal1995@gmail.com<br>Created<br>Feb 6, 2020, 4:29 PM<br>Modified<br>Feb 6, 2020, 4:29 PM |
| © 2020 Box Inc.                                                                                                    |                                                                                                    |                                                                                                    | 10.8 KB                                                                                                    |

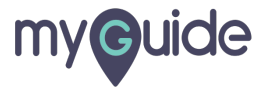

### Step: 04

### Click on "Sharing"

| box                                                                                                    | Search File Get More Storage ? 2 4 A *                                                                                                    |
|----------------------------------------------------------------------------------------------------|----------------------------------------------------------------------------------------------------|
| <ul> <li>All Files</li> <li>Recents</li> <li>Synced</li> <li>Trash</li> <li>Notes</li> <li>Admin Console</li> <li>★ Favorites</li> </ul> | Account       Sharing       Security       Profile       Diagnostics       Integrations         Account       Sharing       Security       Profile       Diagnostics       Integrations         Image: Comparison of the 64% of customers on your plan who upgrade for more storage, bigger max file sizes, and advanced security features like 2-step verification and the admin console's reporting capabilities where you can extract insights about your account and collaborator activity.       Upgrade Your Account |
| Drag items here for<br>quick access                                                                                                    | General Options     Home Page       All Files     -       Files and Folders Per Page     -       20     -       Time Zone     -       GMT-08:00 America/Los Angeles PST     -       Language                                                                                                    |
| © 2020 Box Inc.                                                                                                    | Display Item Tags                                                                                                    |
|                                                                                                    |                                                                                                    |

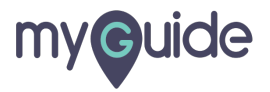

#### Select this check box to enable "Login Activity"

| box                                                                           | Search Files and Folders                                                                                        | $\lim_{\substack{n=1\\n\neq n}} \gamma$                                                                                                    | Q                                           |                            | Get More Storage                        | 0 ŭ           | ۰ 🗛          |  |
|-------------------------------------------------------------------------------|----------------------------------------------------------------------------------------------------|----------------------------------------------------------------------------------------------------|---------------------------------------------|----------------------------|-----------------------------------------|---------------|--------------|--|
| <ul> <li>All Files</li> <li>Recents</li> <li>Synced</li> <li>Trash</li> </ul> | Account Settings Account Sharing                                                                                | Security Profile<br>Automatically accept i                                                                                                    | Diagnostics<br>ncoming collaboration invita | Integrations               |                                         | I             | Save Changes |  |
| Admin Console     Favorites     Trag items here for     quick access          | Email Notifications<br>Select for which actions and on what<br>type of content you would like to be<br>emailed. | Email Notifications     Notification Email       Select for which actions and on what     Image: Select Notifications to Provide the Select Notifications to Provide the Select Notifications                                                          |                                             |                            |                                         |               |              |  |
|                                                                               |                                                                                                    | Downloads Comments Comments Co | Own In Items I've Joined                    |                            |                                         |               |              |  |
|                                                                               | General Emails and Notifications                                                                                | Deletes   Keep me updated with  Login Activity: Get no                                                                                                    | ified when your account is a                | ccessed from a new device. | Select this check b<br>"Login Activity" | pox to enable |              |  |
| © 2020 Box Inc.                                                               |                                                                                                    |                                                                                                    |                                             |                            | ¢                                       |               |              |  |

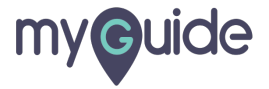

#### Click on "Save Changes"

| box                                                                                                    | Search Files and Folders                                                              | t∓ ∗ Q                                               |                          |                            | Get More Storage        | 9 E | 1 <b>4</b> | <u> </u> |
|----------------------------------------------------------------------------------------------------|---------------------------------------------------------------------------------------|------------------------------------------------------|--------------------------|----------------------------|-------------------------|-----|------------|----------|
| <ul> <li>All Files</li> <li>Recents</li> <li>Synced</li> <li>Trash</li> </ul>                                           | Account Settings                                                                      | Security Profile                                     | Diagnostics              | Integrations               | Click on "Save Changes" |     | Save Cl    | nanges   |
| <ul> <li>If Notes</li> <li>If Admin Console</li> <li>★ Favorites ▼</li> <li>Drag items here for ouick access</li> </ul> | Email Notifications     Notification Email       Select for which actions and on what |                                                      |                          |                            |                         |     |            |          |
| quick decess                                                                                                    |                                                                                       | In Items I OwDownloadsUploadsCommentsPreviewsDeletes | In Items I've Joined     |                            |                         |     |            |          |
| © 2020 Box Inc.                                                                                                    | General Emails and Notifications                                                      | Keep me updated with                                 | l when your account is a | ccessed from a new device. |                         |     |            |          |
|                                                                                                    |                                                                                       |                                                      |                          |                            |                         |     |            |          |

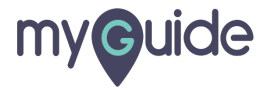

# From now, you will be notified whenever your account will be accessed from a new device

| box                                                                                                    | Search Files and Folders                                                                                        | _                               | From now, yo                         | u will be notified      |                          | Get M | lore Storage | ? | ۷        | ۰     | AA - |
|----------------------------------------------------------------------------------------------------|----------------------------------------------------------------------------------------------------|---------------------------------|--------------------------------------|-------------------------|--------------------------|-------|--------------|---|----------|-------|------|
| <ul> <li>All Files</li> <li>Recents</li> <li>Synced</li> <li>Trash</li> </ul>                                                                                      | Account Settings                                                                                                | whenever you<br>accessed from   | Ir account will be<br>n a new device | tions                   |                          |       |              |   | Save Cha | anges |      |
| <ul> <li>✓ Notes</li> <li> <b>⊥</b> Admin Console     </li> <li>         ★ Favorites ▼     </li> <li>         Drag items here for<br/>quick access     </li> </ul> | Email Notifications<br>Select for which actions and on what<br>type of content you would like to be<br>emailed. | Notification E                  | mail<br>ations to Recieve            |                         |                          |       |              |   |          |       |      |
|                                                                                                    |                                                                                                    | Downloads<br>Uploads            | In Items I Own                       | In Items I've Joined    |                          |       |              |   |          |       |      |
|                                                                                                    |                                                                                                    | Comments<br>Previews<br>Deletes |                                      |                         |                          |       |              |   |          |       |      |
|                                                                                                    | General Emails and Notifications                                                                                | Keep me upda<br>Login Act       | ated with<br>vity: Get notified v    | vhen your account is ac | essed from a new device. |       |              |   |          |       |      |
| © 2020 Box Inc.                                                                                                    |                                                                                                    |                                 |                                      |                         |                          |       |              |   |          |       |      |
|                                                                                                    |                                                                                                    |                                 |                                      |                         |                          |       |              |   |          |       |      |

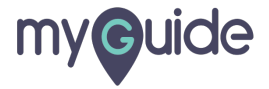

# **Thank You!**

myguide.org

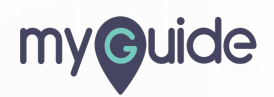